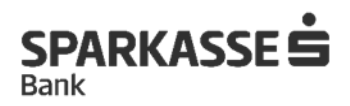

# Упатство за Онлајн ажурирање на клиенти на банка

1. Инсталирај ја апликацијата OneID и креирај One ID сертификат

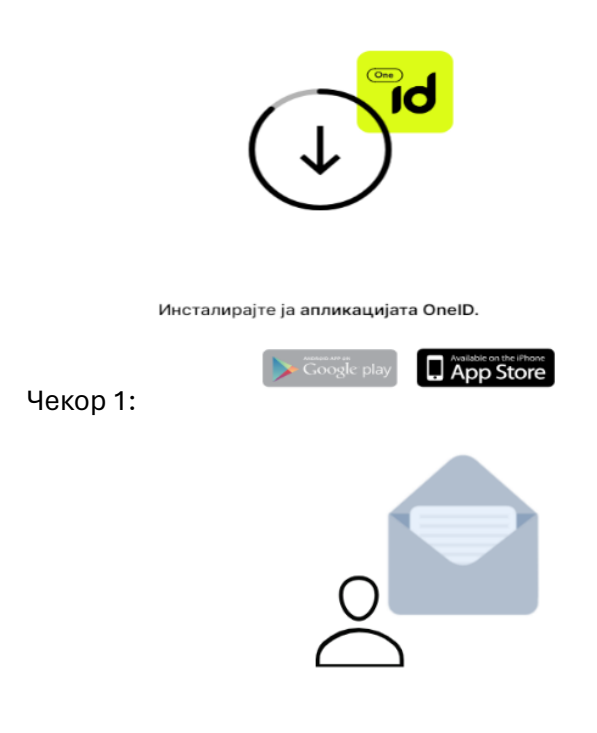

Чекор 2: Креирајте корисничка сметка за пристап до OnelD.

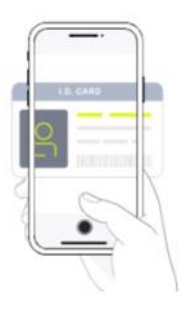

Чекор 3: Креирајте сопствен електронски идентитет

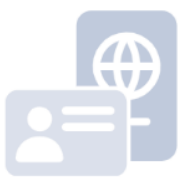

Преземете го вашето средство за идентификација OnelD! Чекор 4:

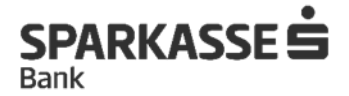

# 2. Пристапи на платформата за онлајн ажурирање на овој линк

https://www.netbanking.mk/azuriraj-licni-podatoci/

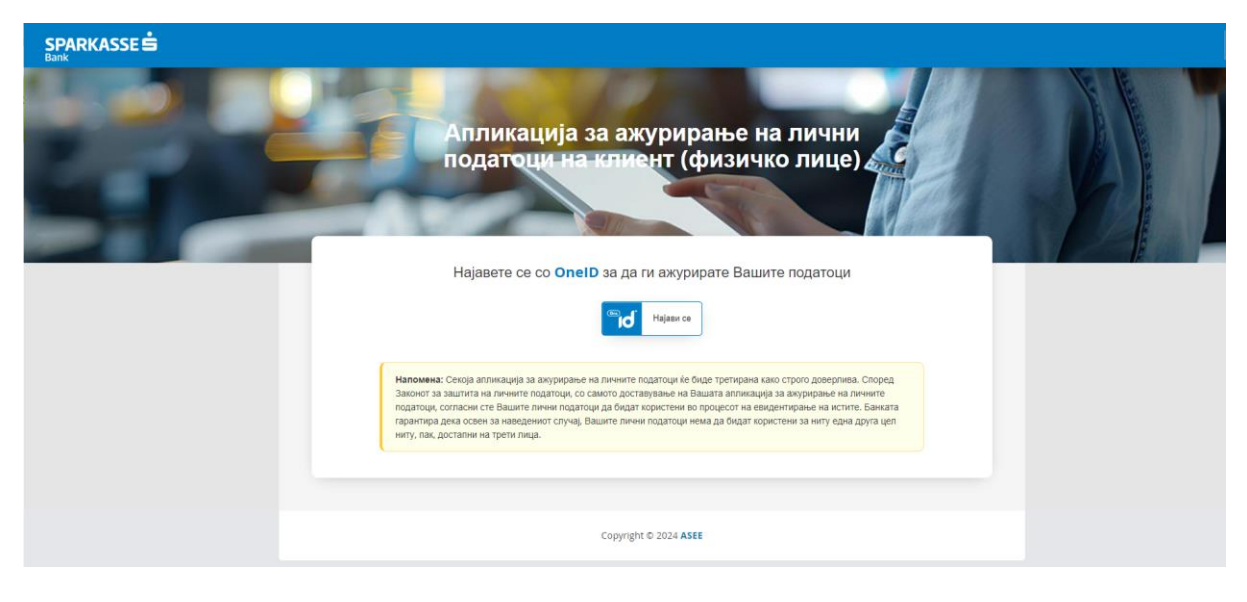

3. Најави се со корисничкото име и лозинка од OnelD апликацијата

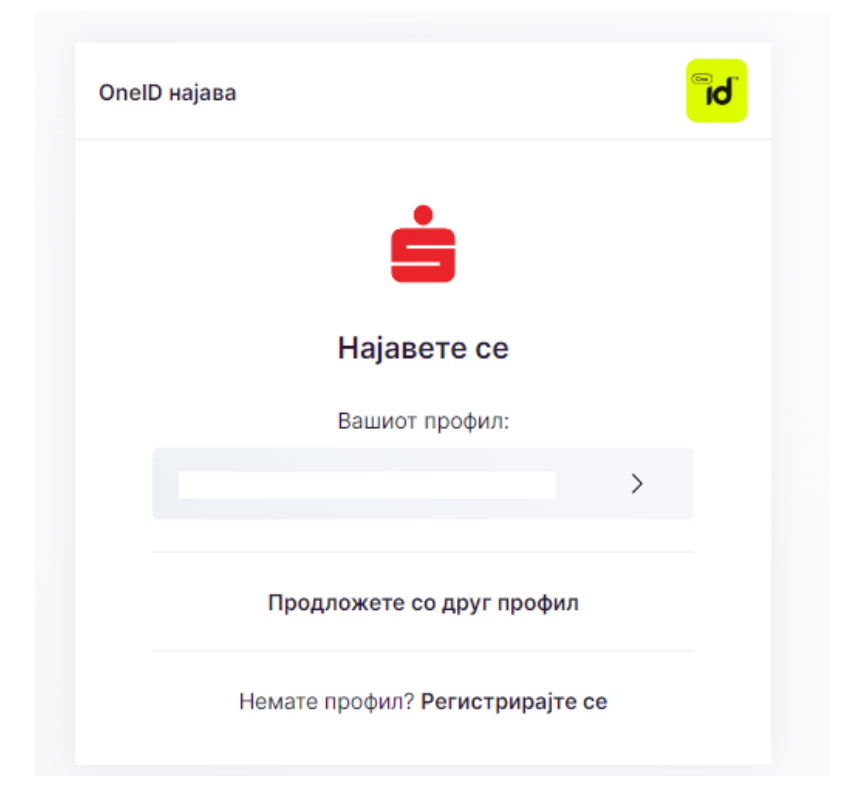

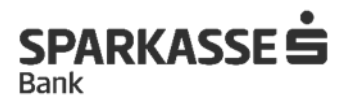

#### 4. Ажурирај ги податоците на платформата

Најпрво е потребно да се кликне на копчето "преземи податоци".

| SPARKASSE 📩 > ्त्रा<br>Bank                                                                                               | ави се | * - |
|----------------------------------------------------------------------------------------------------|--------|-----|
| Апликација за ажурирање на лични<br>податоци на клиент (физичко лице)                                                     |        |     |
|                                                                                                    |        |     |
| Преземање податоци од OneID                                                                                               |        |     |
| Потребно е преземање на Вашите податоци од OneID.                                                                         |        |     |
| Со клик на копчето Преземи Податоци ќе добиете нотификација на Вашиот мобилен телефон за предавање на Вашите<br>Податоци. |        |     |
| Преземи податоци                                                                                                    |        |     |

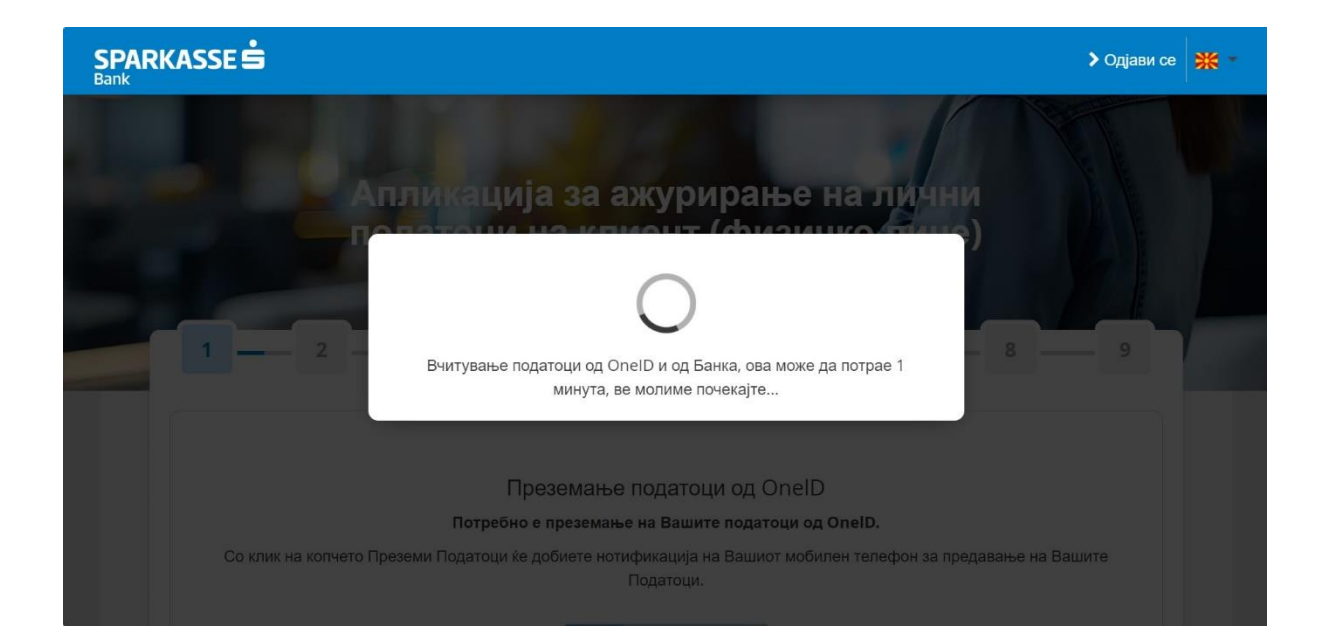

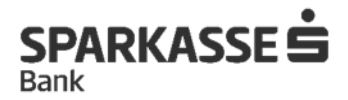

# Потоа, потребно е соодветно во полињата да се внесат сите побарани податоци

| Sparkasse 🚖 |                                                                       |                                       | > Одјави се |
|-------------|-----------------------------------------------------------------------|---------------------------------------|-------------|
|             | Апликација за ажурирање на лични<br>податоци на клиент (физичко лице) |                                       |             |
|             |                                                                       |                                       |             |
|             | Fane                                                                  |                                       |             |
|             |                                                                       |                                       |             |
|             | Vive popuren                                                          |                                       |             |
|             | where the                                                             |                                       |             |
|             | Презиме                                                               |                                       |             |
|             |                                                                       |                                       |             |
|             | ЕМБГ                                                                  |                                       |             |
|             |                                                                       |                                       |             |
|             | Don                                                                   |                                       |             |
|             |                                                                       |                                       |             |
|             | Дата на раѓање                                                        |                                       |             |
|             |                                                                       | <b>a</b>                              |             |
|             | Месте на раѓање                                                       |                                       |             |
|             | CKOTUE - AEPOQPOM                                                     |                                       |             |
|             | Тип на документ за идентификација                                     |                                       |             |
|             | Личена карта                                                          |                                       |             |
|             | Број на документ за идентификација                                    |                                       |             |
|             |                                                                       |                                       |             |
|             |                                                                       |                                       |             |
|             |                                                                       |                                       |             |
| Bank        | pp:recov                                                              |                                       | > Одрави се |
|             | Decremente finai                                                      |                                       |             |
|             | 1 HALL TEMPERATURAN SANA TEMPENAN TEMPERATURA                         |                                       |             |
|             |                                                                       |                                       |             |
|             | Мобилен телефон                                                       |                                       |             |
|             | 307/03/0/0/2                                                          |                                       |             |
|             | Телефон                                                               |                                       |             |
|             |                                                                       |                                       |             |
|             | E-Makin agpeca                                                        |                                       |             |
|             | Annalasana                                                            |                                       |             |
|             | NORTH MACEDONIA - MK                                                  | •                                     |             |
|             |                                                                       |                                       |             |
|             | Држава на раѓање                                                      |                                       |             |
|             | annual for a lar                                                      |                                       |             |
|             | Држава на престој                                                     |                                       |             |
|             |                                                                       |                                       |             |
|             | Алтернативна адреса                                                   | •                                     |             |
|             | 1480 FEBTE/IMJA                                                       |                                       |             |
|             | Поштенски код на адреса за контакт                                    | · · · · · · · · · · · · · · · · · · · |             |
|             | THEY FOLLOW FOR SOME OF THE STREET                                    |                                       |             |
|             |                                                                       |                                       |             |
|             |                                                                       | Э Приделов                            |             |
|             |                                                                       |                                       |             |
|             |                                                                       |                                       |             |
|             |                                                                       |                                       |             |

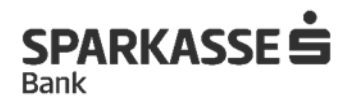

| SPARKASSE 5 | Апликација за ажурирање на лични<br>податоци на клиент (физичко лице)<br>1 2 3 4 5 6 7 8 9                                                                                                    | - 10 Opener 10 |
|-------------|----------------------------------------------------------------------------------------------------|----------------|
|             | Big is spation stave                                                                                                    |                |
|             | Pergalitans .                                                                                                    |                |
|             | Енеог назня на дириа Риботодаван Избор на фирма                                                                                                    |                |
|             | Внеси назне на Фирма Работодикан                                                                                                    |                |
|             | Адреса на работодаван                                                                                                    |                |
|             | Град на риботъдаванот                                                                                                    |                |
|             |                                                                                                    |                |
|             | иоцы писакоич-им.<br>Наказо на файля                                                                                                    |                |
|             | Дејност на рабогодаван                                                                                                    |                |
|             | dimension recognization filmer .                                                                                                    |                |
|             | Заникање                                                                                                    |                |
|             | Канделерион работник н                                                                                                    |                |
|             |                                                                                                    |                |
| SPARKASSE S |                                                                                                    | > Одјави се 🗰  |
|             |                                                                                                    |                |
|             |                                                                                                    |                |
|             | Анјост на работадања:<br>Филисион подрачица е бака:<br>•                                                                                                    |                |
|             | Apport a patengas.                                                                                                    |                |
|             | Appent to a patient game         •           demotion incomparise in fairer         •           Samatana         •           fauringeness phones:         •                                                                                                    |                |
|             | Appleon a patientgawa.<br>anacoso regenerates i faser<br>Saveratement<br>Insurrappens patientes:<br>Crystelem statebox                                                                                                    |                |
|             | Applore the publicity case is based and in the second of the second of t                                                                                                    |                |
|             | Applicit as publicity.case:<br>diversions insugaruous a fainer                                                                                                    |                |
|             | Appent na policitação as la construição e devisión e devisión e de                                                                                                    |                |
|             | Application as publications as the second metageneous regions and the second metageneous regions and the second metageneous regions and the second metageneous regions and the second metageneous regions and the second metageneous regions and the second metageneous regions are second metageneous regions are sec                                                                                                    |                |
|             | Applicit as publicity,ases                                                                                                    |                |
|             | Applorer as publicity as a law of a space of a publicity of the space of a publicity of the space of the space of the space of                                                                                                    |                |
|             | Application as publications at lises                                                                                                    |                |
|             | Applicit na publicity,gase:<br>demonstration transparanets a filterer<br>Serversene<br>Corpreder transforme:<br>Crypter transforme:<br>Crypter t |                |
|             | Applicit na publicity.case:<br>demonstration transparanets a filemat<br>Serversame:<br>Corpreden transforme:<br>Cryptedn transforme:<br>Cryptedn transforme:<br>Crypte        |                |
|             | Applicit na publicity tabus demonstration transmittere (ETID Transmas)                                                                                                    |                |
|             | Applicit na publicity.case<br>desences transpondenties a flow:<br>Services:<br>Caprefer transpondenties a flow:<br>Caprefer transpondenties a subscript<br>Desence transpondenties a poster<br>Desence na subscript na subscript                                                                                                    |                |
|             | Applicit na publicity.gaars:<br>Services na publicity.gaars:<br>Services na services plantaires to loss of loss of                                                                                                    |                |

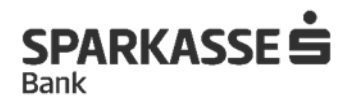

|                                                                       |   | > Одјави се 🗰 - |
|-----------------------------------------------------------------------|---|-----------------|
| Апликација за ажурирање на лични<br>податоци на клиент (физичко лице) | 2 |                 |
| Еранна состојба                                                       |   |                 |
| eo Spak                                                               | - |                 |
| Вкупен број на члекови во семејство                                   |   |                 |
| 3                                                                     |   |                 |
| Вкупен број на издржувани членови                                     |   |                 |
| x                                                                     |   |                 |
| Стелен на образование                                                 |   |                 |
| V0/2 Додинтликии / стручни                                            | * |                 |
| Стан, куќа                                                            |   |                 |
|                                                                       |   |                 |
| Недвижност                                                            |   |                 |
|                                                                       |   |                 |
| Посерувам сопствена компанија                                         |   |                 |
|                                                                       |   |                 |
| Имам уддел/ акции во фирма (над 25% од солственоста)                  |   |                 |
|                                                                       |   |                 |
| друг имот                                                             |   |                 |
|                                                                       |   |                 |
|                                                                       |   |                 |

5. Скенирај и прикачи лична карта

| SPARKASSE S |                                                                       | > Opjasar ce 🗰 - |
|-------------|-----------------------------------------------------------------------|------------------|
|             | Апликација за ажурирање на лични<br>податоци на клиент (физичко лице) |                  |
|             | Bitg as genyeer ta segenderdagas<br>Пина sepra                        |                  |
|             | C Manaj                                                               |                  |
|             | Copyright © 2024 Asseco SEE                                           |                  |
|             |                                                                       |                  |

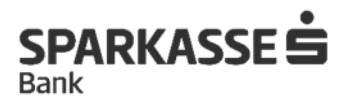

## 6. Потпиши Рамковен договор и пристапница

|                                                                                                    | > Одјави се<br>₩ - |
|----------------------------------------------------------------------------------------------------|--------------------|
| Апликација за ажурирање на лични<br>податоци на клиент (физичко лице)<br>2 3 4 5 6 7 8 9                                                                                                    |                    |
| Направете преглед на вашите податоци во документот прикажан на екран, доколку се<br>во ред. во молиме потпишете со OneID за да и зкурирате Вашите податоци<br>от потмач колоно                                                                                                    |                    |
| The state of the state of the s |                    |

## 7. Потврди го потпишувањето со OneID

На твојот мобилен уред е испратена нотификација со барање за потпис. Потребно е да се одобри барањето за се потпише формуларот.

| i <mark>PARKASSE≜</mark>                                                                                                    | au ca 🏦 - |
|----------------------------------------------------------------------------------------------------|-----------|
| Апликација за ажурирање на лични<br>податоци на клиент (физичко лице)                                                                                            | •         |
| Поттикциунанно со OneiD<br>На Вашкот мобилен урид е испротена котификација за потлишување на алликацијата.<br>Одобрене го бирањето за да го лотичшете формуларот |           |
| To Transme<br>376071                                                                                                    |           |
|                                                                                                    |           |

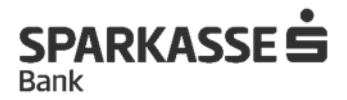

8. Твоите податоци се ажурирани, можеш да го симнеш потпишаниот договор од страна на Банката.

|                          |                                                                    |                | > Одінни се<br>₩ - |
|--------------------------|--------------------------------------------------------------------|----------------|--------------------|
| Аплі                     | икација за ажурирање на лични<br>тоци на клиент (физичко лице)     |                |                    |
|                          | Честитки .<br>Успешно извршивте ажурирање на вашите лични податоци |                |                    |
| Апликација започната на: | Статус                                                             |                |                    |
| 25.4.2024 13:45:28       | испратана сон банка                                                | > Receives PDF |                    |
|                          | Copyright © 2024 Asseco SEE                                        |                |                    |
|                          |                                                                    |                |                    |

Честитки! Успешно ги ажуриравте вашите податоци.